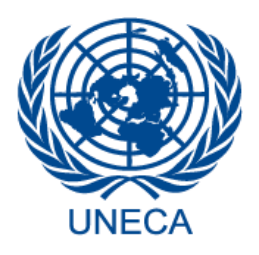

UNECA

# ECA Fellowship Alumni Community of Practice (CoP)

USER MANUAL

## **1 OVERVIEW**

The **ECA Fellowship Alumni Platform** is a peer-driven digital space designed to foster knowledge exchange, professional networking, and collaboration among alumni of the Economic Commission for Africa (ECA) Fellowship Programme. This platform serves as a hub for former fellows early and mid-career professionals in academia, the public sector, and international development institutions to stay connected, share experiences, and contribute to transformative development initiatives across the continent.

As part of ECA's commitment to building a pool of highly skilled African professionals, the Fellowship Programme offers practical, on-the-job experience in a multicultural UN environment, aimed at developing technical competencies, research skills, and leadership through mentorship and training. The Alumni Platform continues this journey by providing a space for ongoing engagement, collaboration, and professional growth.

This manual offers step-by-step guidance on how to actively participate on the platform whether by initiating or contributing to discussions, collaborating on projects, or sharing and accessing knowledge resources. It is designed to help you make the most of the platform's features and tools to stay informed, connected, and engaged with fellow alumni and ongoing development efforts across the continent.

We invite you to explore this manual, get familiar with the platform's functions, and participate in the dynamic community of ECA Fellowship alumni to maximize the benefits of this collaborative knowledge network.

#### 1.1 PURPOSE

This manual offers comprehensive, step-by-step guidance on effectively using the **ECA Fellowship Alumni Platform**. It is designed to help alumni navigate the platform, engage in meaningful discussions, manage their profiles, collaborate with peers, and share or access valuable knowledge and resources related to professional development and transformative initiatives across Africa.

#### **2** GETTING STARTED

To get access to the application, enter the website link (---) in your browser, click and get directed to the Welcome page.

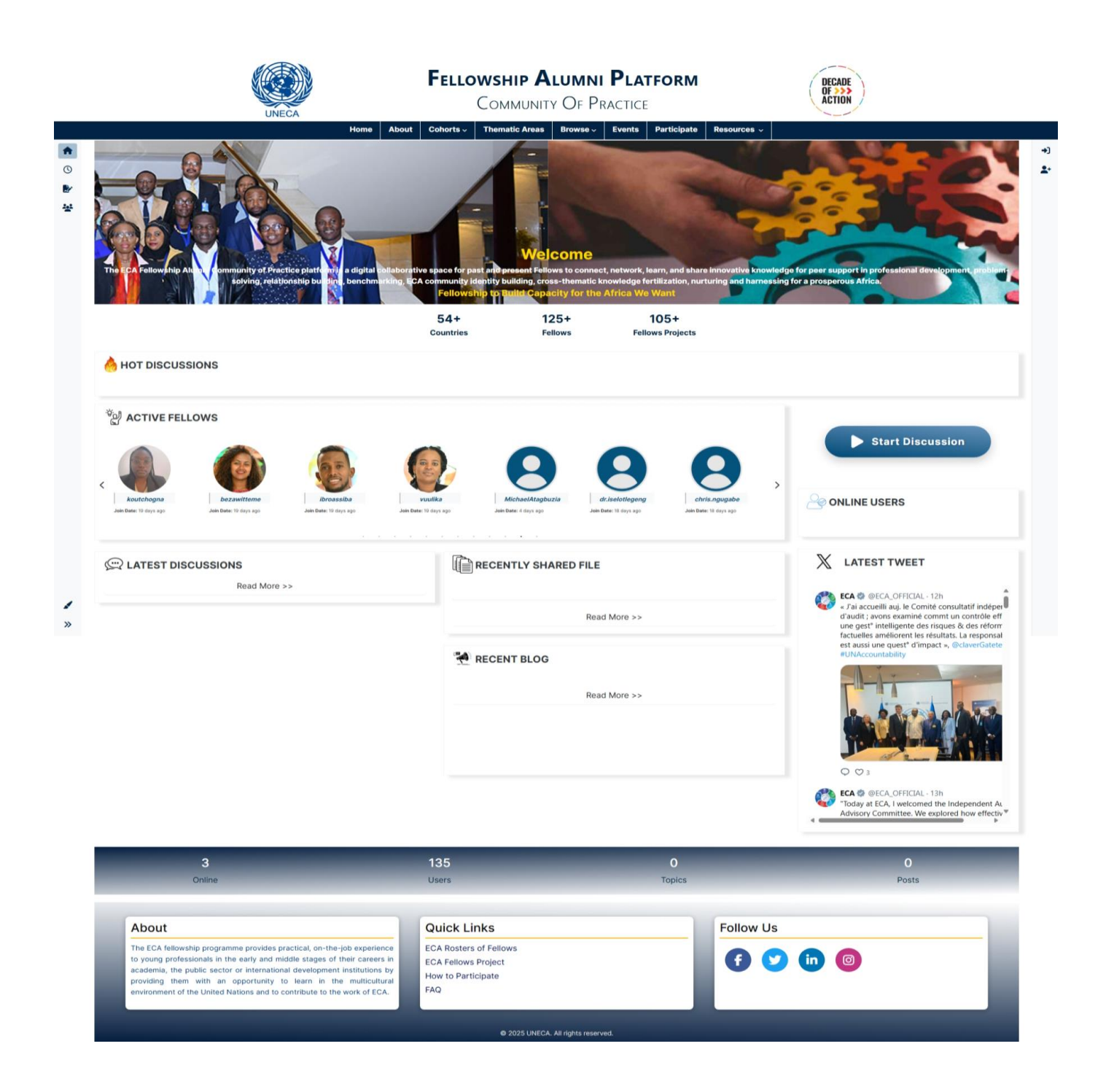

#### Figure 2-1 Welcome Screen

Landing onto the Welcome screen, refer Fig. 2-1, you have options to view the About SADC, Communities, Browse, Participate, Strategic Plan and Vison 2050.

Choosing the links will navigate you to the respective pages.

# 3 LOGIN

To login into the application, click the LOGIN option as highlighted in Fig. 2-1.

|          |            | FELLO     | COMMUNIT       | <b>LUMNI</b><br>y Of Pr |        | FORM        |             | DECADE<br>OF >>><br>ACTION |    |
|----------|------------|-----------|----------------|-------------------------|--------|-------------|-------------|----------------------------|----|
|          | Home About | Cohorts ~ | Thematic Areas | Browse ~                | Events | Participate | Resources ~ |                            |    |
| <b>n</b> |            |           | 1              | ogin                    |        |             |             |                            | *) |
| 0        |            | Usernan   | ne / Email     | ogin                    |        |             |             |                            | 2. |
| Br       |            | Usema     | ame / Email    |                         |        |             |             |                            |    |
| *        |            |           |                |                         |        |             |             |                            |    |
|          |            | Passwor   | rd             |                         |        |             |             |                            |    |
|          |            | Passw     | ord            |                         |        |             |             |                            |    |
|          |            | Forgot Pa | issword?       |                         |        |             |             |                            |    |
|          |            |           | L              | ogin                    |        |             |             |                            |    |
|          |            | 🕑 Reme    | ember Me?      |                         |        |             |             |                            |    |
|          |            |           |                |                         |        |             |             |                            |    |
|          |            | Don't hav | e an account?  |                         |        |             |             |                            |    |
|          |            |           | Re             | gister                  |        |             |             |                            |    |
|          |            |           |                |                         |        |             |             |                            |    |
|          |            |           |                |                         |        |             |             |                            |    |

### Figure 3-1 Login Screen

Landing onto the login screen,

- Enter the login <u>User ID</u>.
- Enter the user <u>Password</u> in the textbox.
- Click the **Login** button.

Once submitted successfully, you can enter and access the application.

**N.B:** There is a consent form where need to be confirmed by the user.

| Fellowship Alumni Platform         DECADE           COMMUNITY OF PRACTICE         DECADE                                                                                                    |  |  |  |  |
|----------------------------------------------------------------------------------------------------|--|--|--|--|
| Home About Cohorts V Thematic Areas Browse V Events Participate Resources V                                                                                                    |  |  |  |  |
| We'd like some additional information in order to update your account                                                                                                    |  |  |  |  |
| Please enter your email address below. This forum uses your email address for scheduled digest and notifications, as well as for account recovery in the event of a lost password. This field is optional. You are not obligated to provide your email address, but without a validated email you will not be able to recover your account or login with your email. Email                                                                                      |  |  |  |  |
| A confirmation email will be sent to the entered email address with a unique link. Accessing that link will confirm your ownership of the email address and it will become active on your account. At any time, you are able to update your email on file from within your account page.<br>Password                                                                                                    |  |  |  |  |
| Please enter your password in order to verify account ownership.                                                                                                    |  |  |  |  |
| This community forum collects and processes your personal information.                                                                                                    |  |  |  |  |
| We use this information strictly to personalise your experience in this community, as well as to associate the posts you make to your user account. During the registration step you were asked to provide a<br>username and email address, you can also optionally provide additional information to complete your user profile on this website.                                                                                                    |  |  |  |  |
| We retain this information for the life of your user account, and you are able to withdraw consent at any time by deleting your account. At any time you may request a copy of your contribution to this website, via your Rights & Consent page.                                                                                                    |  |  |  |  |
| If you have any questions or concerns, we encourage you to reach out to this forum's administrative team.                                                                                                    |  |  |  |  |
| I consent to the collection and processing of my personal information on this website.                                                                                                    |  |  |  |  |
| Occasionally, we may send emails to your registered email address in order to provide updates and/or to notify you of new activity that is pertinent to you. You can customise the frequency of the<br>community digest (including disabling it outright), as well as select which types of notifications to receive via email, via your user settings page. Unless explicitly changed in your user settings, this<br>community does not send out email digests |  |  |  |  |
| I consent to receive digest and notification emails from this website.                                                                                                    |  |  |  |  |
| Submit                                                                                                    |  |  |  |  |
| Cancel                                                                                                    |  |  |  |  |
|                                                                                                    |  |  |  |  |

#### 3.1 FORGOT YOUR PASSWORD

In case, you have forgotten the login password, then click the Forgot your Password option. This will take you to the following **Update Password** screen, you will enter your email and it will send you a verification link to reset your password refer **Fig. 3-2**:

| UNECA                                                                          | Fellowship Alumni Platform<br>Community Of Practice                                                                           |                                                                                                    |                                                                                                    | DECADE<br>OF >>>><br>ACTION                                                                                                    |                                                                                                    |                                                                                                    |                                                                                                    |                                        |
|--------------------------------------------------------------------------------|----------------------------------------------------------------------------------------------------|----------------------------------------------------------------------------------------------------|----------------------------------------------------------------------------------------------------|----------------------------------------------------------------------------------------------------|----------------------------------------------------------------------------------------------------|----------------------------------------------------------------------------------------------------|----------------------------------------------------------------------------------------------------|----------------------------------------|
| Home About                                                                     | Cohorts ~                                                                                                    | Thematic Areas                                                                                                    | Browse ~                                                                                                    | Events                                                                                                    | Participate                                                                                                    | Resources ~                                                                                                    |                                                                                                    |                                        |
| Please enter your email address and we will send you an email with instruction | s on how to rese                                                                                                    | et vour account.                                                                                                    |                                                                                                    |                                                                                                    |                                                                                                    |                                                                                                    |                                                                                                    | *)                                     |
|                                                                                |                                                                                                    | .,                                                                                                    |                                                                                                    |                                                                                                    |                                                                                                    |                                                                                                    |                                                                                                    | *                                      |
| Enter Email Address                                                            |                                                                                                    |                                                                                                    |                                                                                                    |                                                                                                    |                                                                                                    |                                                                                                    |                                                                                                    |                                        |
|                                                                                |                                                                                                    | Reset P                                                                                                    | assword                                                                                                    |                                                                                                    |                                                                                                    |                                                                                                    |                                                                                                    |                                        |
|                                                                                |                                                                                                    |                                                                                                    |                                                                                                    |                                                                                                    |                                                                                                    |                                                                                                    |                                                                                                    |                                        |
|                                                                                |                                                                                                    |                                                                                                    |                                                                                                    |                                                                                                    |                                                                                                    |                                                                                                    |                                                                                                    |                                        |
|                                                                                |                                                                                                    |                                                                                                    |                                                                                                    |                                                                                                    |                                                                                                    |                                                                                                    |                                                                                                    |                                        |
|                                                                                |                                                                                                    |                                                                                                    |                                                                                                    |                                                                                                    |                                                                                                    |                                                                                                    |                                                                                                    |                                        |
|                                                                                |                                                                                                    |                                                                                                    |                                                                                                    |                                                                                                    |                                                                                                    |                                                                                                    |                                                                                                    |                                        |
|                                                                                | VINCEA<br>Home About<br>Please enter your email address and we will send you an email with instruction<br>Enter Email Address | Entropy       Entropy         UNECA       More       About       Cohorts v         Please enter your email address and we will send you an email with instructions on how to result       Enter Email Address         Enter Email Address       Image: Comparison of the second second s | Entromy       Entromy         Nonconstruction       Nonconstructions         Nonconstruction       Now to reset your account. | Image: New York       Image: New York       Image: New York         None       About       Cohorts v       Thematic Areas       Browse v         Please enter your email address       About       Cohorts v       Thematic Areas       Browse v         Please enter your email address       Enter Email Address       Reset Password | ELLOWSHIP ALUMNI PLAN         COMMUNITY OF PRACTICE         More       About       Cohorts v       Thematic Areas       Brows v       Events         Please enter your email address and we will send you an email with instructions on how to reset your account.         Enter Email Address         Reset Password | ELECOVSHIP CLUENC PLATFORM         Low       Concurry       Or Practice         More       About       Cohorts       Thematic Areas       Reverse       Reverse <th>Freedoms       Freedoms       <th< th=""><th>Enter Email Address     Reset Password</th></th<></th> | Freedoms       Freedoms       Freedoms <th< th=""><th>Enter Email Address     Reset Password</th></th<> | Enter Email Address     Reset Password |

Figure 3-2 Update Password Screen

Referring to the Update Password screen,

- Enter the <u>Email</u> of the login user in the textbox.
- Click the **Reset Password** button.

On submitting, the login credentials will be sent to the respective mail id.

#### 3.2 DASHBOARD

With the successful login, user is navigated to the dashboard. The dashboard features links to menu pages on the left and it will display your account profile on the right corner.

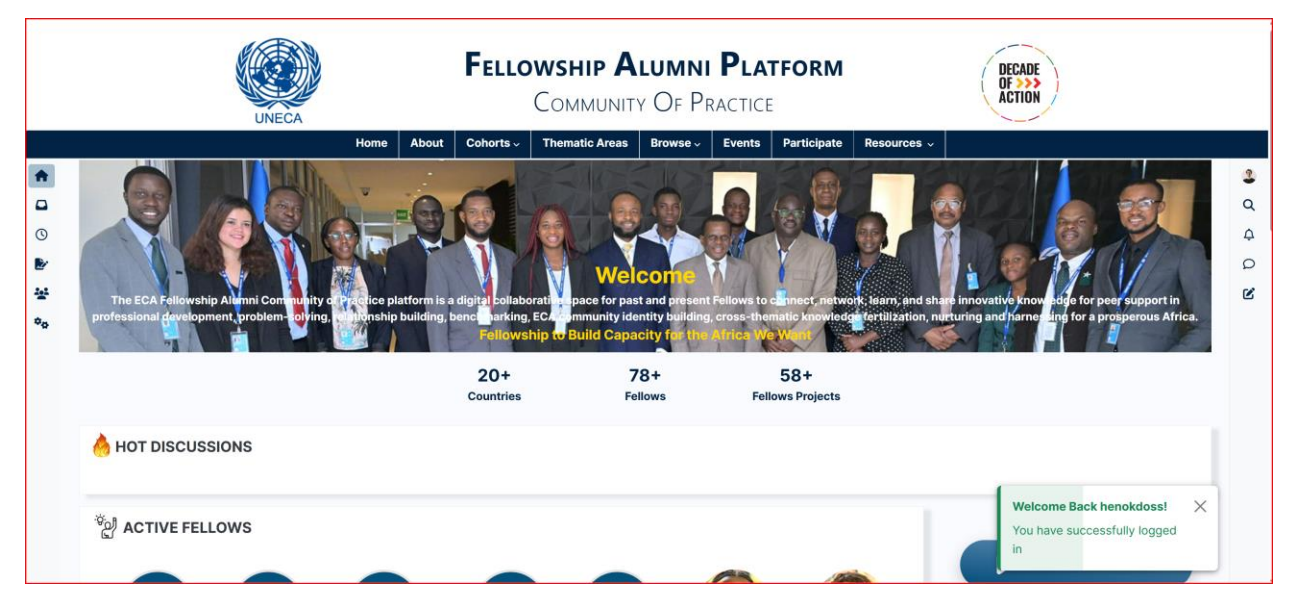

Figure 3-3 Dashboard

#### 3.3 UPDATE PROFILE DETAILS

**Step:1** Navigate to home page and on your right top corner you will get your profile picture then click on it.

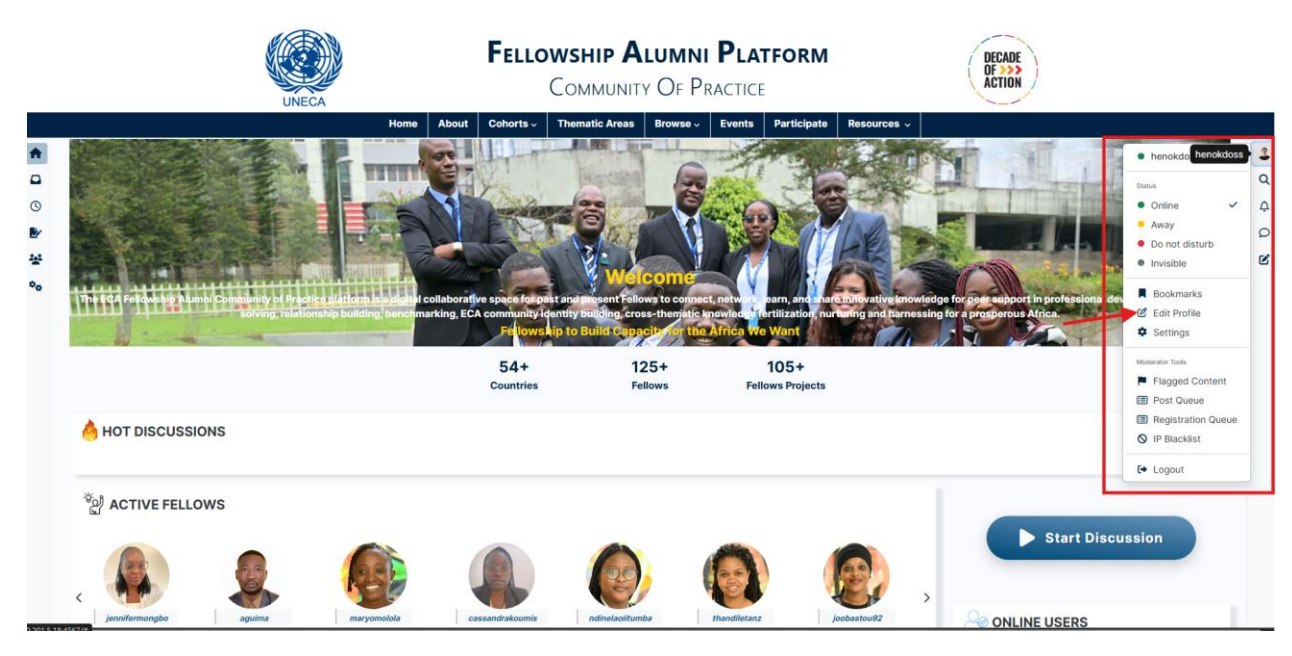

Step:2 Click on edit profile detail, add fill all necessary information

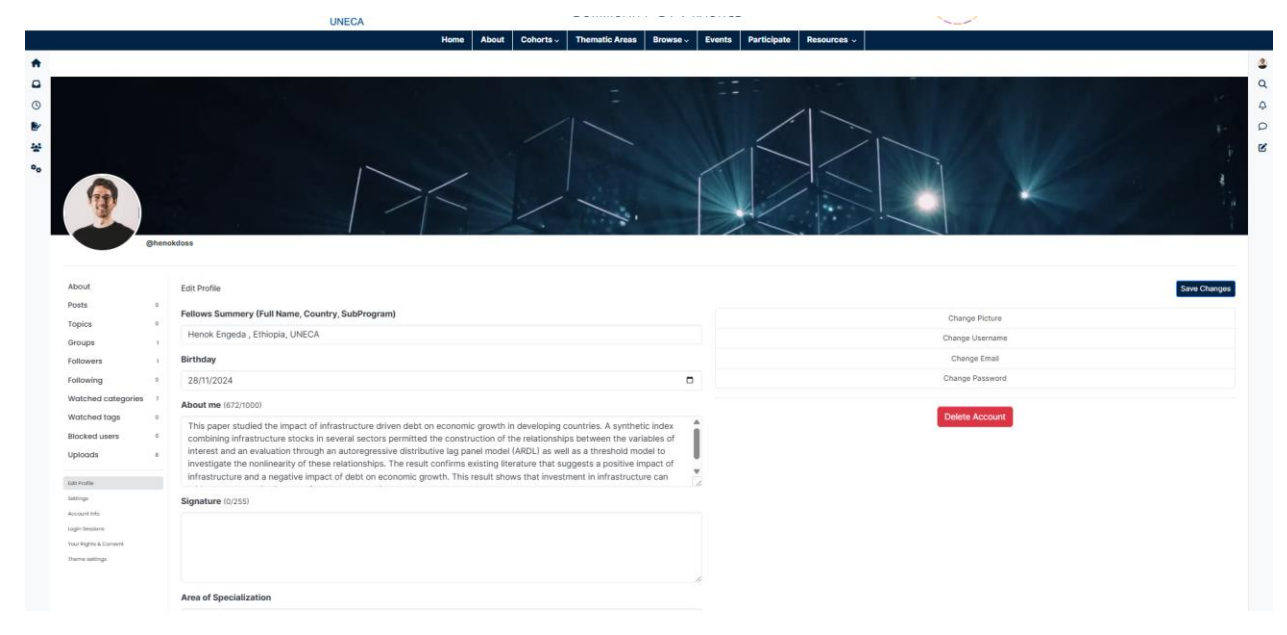

Step:3 After updating your profile you can view your details on about tab as show below.

| About<br>Posts 0<br>Topics 0                                                                                                    | leptone<br>O                                                                                                    | Nutlig reast.<br>8                                                                                                    | ₽ Juna<br>Jun 26, 2023, II:41 AM                                                                                                    | € Last trans<br>El minutes ogo                                                                                                    |
|----------------------------------------------------------------------------------------------------|----------------------------------------------------------------------------------------------------|----------------------------------------------------------------------------------------------------|----------------------------------------------------------------------------------------------------|----------------------------------------------------------------------------------------------------|
| Groups r<br>Followers r<br>Following R                                                                                                    | # trut (henokdost)@igmail.com                                                                                                    |                                                                                                    |                                                                                                    |                                                                                                    |
| Vacitaria Composite J<br>Vacitaria Composite J<br>Vacitaria Composite<br>International<br>Managementeria<br>Vacitaria Coment<br>Vacitaria Coment<br>Vacitaria Comen | Bio Data:<br>The paper studied the impact of infrastructure driven data on accounting caynel in<br>diataCl as well as drivenoid model to investigate the noninearity of these relates<br>control relation of the infrastructure driven data on accounting caynel<br>Citch here to access for Paper and the infrastructure driven data of<br>Counter Vinationality:<br>Ethiopia<br>Counter Ideation/Institution:<br>HA<br>Duty Station:<br>Addis Addis<br>Other publications:<br>Citch here to access Other Publications by Falleen >><br>Present Contact (Email, TelePhone/Mobile):<br>Email: henokdoss(gemail.com Phone : +2519099090 | developing counters. A synthetic index combining infrastructure stocks in several sochers<br>enough. The result confirms existing literature that suggests a positive impact of infrastruct | permitted the construction of the relationships between the variables of interest a<br>ure and a negative impact of debt on economic growth. This result shows that inver | nd an evaluation fitrough an autoregressive distributive log panel model<br>ethneri in infrastructure can mitigate the negative impact of debt on |

# 4 CONTENT MANAGEMENT SYSTEM

#### 4.1 START DISSCUSION

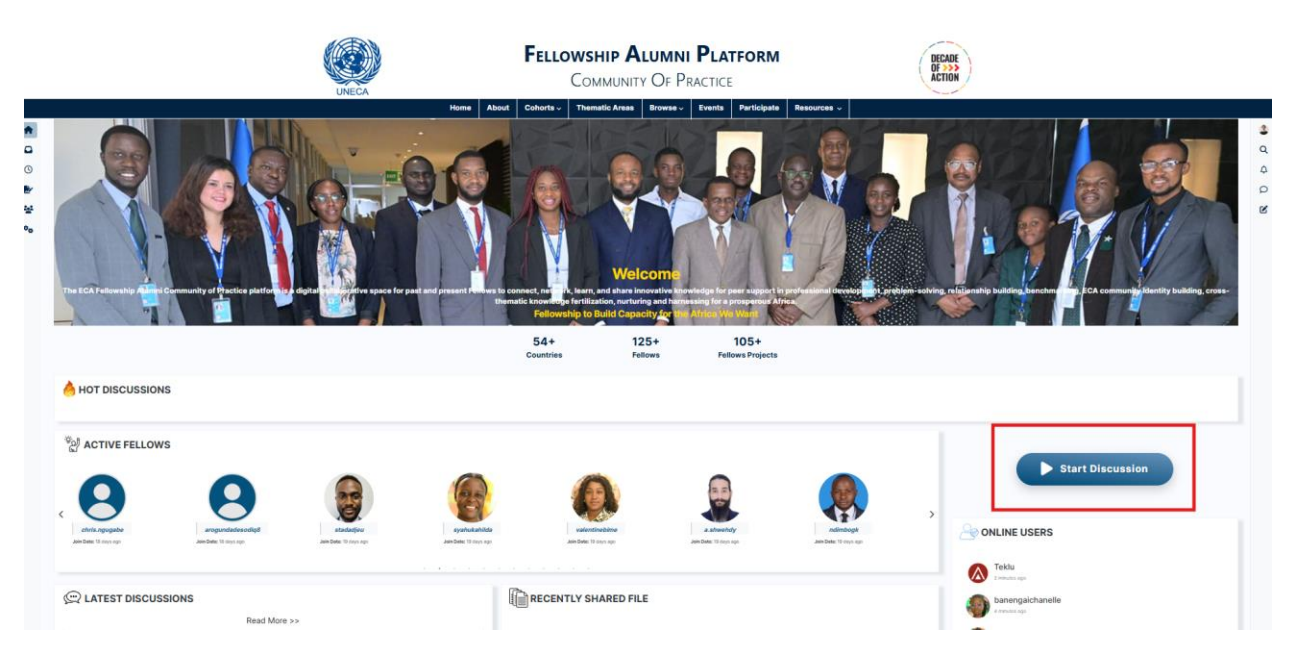

Figure 4-1 Menu

| ©<br>**** | Velocitie       Velocitie         Velocitie       Velocitie         Extension       10 ft         Factor       10 ft         Extension       10 ft         Extension       10 ft         Extensin       10 ft                                                                                                    | 8 D D |
|-----------|----------------------------------------------------------------------------------------------------|-------|
|           | A HOT DISCUSSIONS                                                                                                    |       |
|           | <sup>1</sup> Market Consport <sup>1</sup> Market Consport <sup>1</sup> Mar                                                                                                    | I     |
|           |                                                                                                    |       |
| *         |                                                                                                    |       |
|           | Enter tags, 3 - 15 characters.                                                                                                    |       |
| ©         | Velocitie       Velocitie                                                                                                    | 4 Q 8 |
|           | A HOT DISCUSSIONS                                                                                                    |       |
|           | ACTIVE FELLOWS 1                                                                                                    |       |
|           | Type transform       Interport high table hore         © Control-1 Privatij       © Holde Privatij         © Control-1 Privatij       © Holde Privatij         © Control-1 Privatij       © Holde Privatij         © Control-1 Privatij       © Holde Privatij         © Control-1 Privatij       © Holde Privatij         © Control-1 Privatij       © District Discustore         © Control-1 Privatij       © District Discustore         © Operatorization Answer Holde Privation       © District Discustore         © Operatorization Privatij       © District Privatij         © District Privatij       © District Privatij         © Operatorization Privatij       © District Privatij         © District Privatij       © District Privatij         © District Privatij       © District Privatij         © District Privatij       © District Privatij         © District Privatij       © District Privatij         © District Privatij       © District Privatij         © District Privatij       © District Privatij         © District Privatij       © District Privatij         © District Privatij       © District Privatij         © District Privatij       © District Privatij         © District Privatij       © Distrij         © District Privatij |       |

#### Figure 4-2 Add Create a Post

With reference to Fig 4-2,

- Select the <u>Category</u> in which you need to post your discussion.
- Enter the post <u>Title</u>.
- Enter the details of the <u>post</u> in the respective text area provided.
- You can insert multimedia such as (Pictures, PDF, Gif etc .. ).
- Click the Choose File button to upload the <u>Featured Image</u> in the space provided.
- Click the **Submit** button.

| home<br>Data | - Categories - Communities - Peace, Security & Governance a statistics for sustainable and development for Africa (Security & Governance) (International Content of the Security & Governance) (Security & Governance) (International Content of the Security & Governance)                                           |                                                               |
|--------------|----------------------------------------------------------------------------------------------------|---------------------------------------------------------------|
| <b>•</b> N   | ark unread 🗘 Watching 🔐 Oldest to Newest 🏟 Topic Tools 🎘                                                                                                    | Reply 🗸                                                       |
| 9            | henoldoes wrote on Aug 16, 2023, 10:29 AM rt<br>The production of reliable data and statistics is important for evidence based policy formulation, decision making and<br>research in supporting the achievement of the SDGs in Africa. However African countries need the infrastructure and<br>the capacity needed. | Анд (6, 2023, 1029 АМ<br>Розt L of L<br>Анд 16, 2023, 1029 АМ |
| 9            | Enter your post content here, drag and drop images                                                                                                    |                                                               |
|              | Quick reply                                                                                                    | V Aug 16, 2023, 10:29 AM                                      |

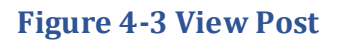

| home - Categories - Communities - Peace, Security & Governance Data statistics for sustainable and development for Africa  Peace, Security & Governance des insteins pelog formula formation making formation for the security of the security of the security                                                                                                    |                                                                                                    |                                                                                             |                                                              |  |  |
|----------------------------------------------------------------------------------------------------|----------------------------------------------------------------------------------------------------|---------------------------------------------------------------------------------------------|--------------------------------------------------------------|--|--|
| Mark unread<br>A Watching<br>4F Oldest to New<br>Mark unread<br>A Watching<br>4F Oldest to New<br>A Watching<br>4F Oldest to New<br>A Watching<br>A Watching<br>A Watchi | vest 🌼 Topic Tools 🔊                                                                                                    |                                                                                             | Reply 🗸                                                      |  |  |
| henolosis wrote on Aug 16, 2023, 10-29 AM     The production of reliable data and statistic     research in supporting the achievement of     the capacity needed.     Enter your post content here, drag and dn                                                                                                    | Lock Topic     Pin Topic     Move Topic     Move Topic     Pin Topic     Move Topic     Pin Topic     Pin Topic     Taj Topic     Move Posts     Mark Unread For All     Delete Topic     Delete Topic     Delete Topic     Delete Topic | rt<br>o policy formulation, decision making and<br>on countries need the infrastructure and | Aug 16, 2020, 10.29 AM Post 1 of 1<br>Aug 16, 2020, 10.29 AM |  |  |
|                                                                                                    |                                                                                                    | ₽ <sup>*</sup> Quick reply                                                                  | <ul> <li>Aug 05, 2021, 5229 AM</li> </ul>                    |  |  |

**Figure 4-4 Post tools** 

As you can see on Fig 4-4, there are red box which shows the tools that we are using for usability

- **Mark unread:** feature allows users to mark previously read messages or notifications as unread.
- **Watching:** Enables you to follow a discussion or topic and receive notifications when new posts or updates occur.
- **Oldest to Newest:** Sorts posts or messages in a thread by displaying the oldest content first, making it easier to follow the chronological order of the conversation.
- Topic Tools
  - **Lock Topic:** Prevents further posts or replies in a topic, locking it for viewing only.
  - **Pin Topic:** Keeps a topic at the top of the list for visibility, regardless of new content in other topics.

- **Move Topic:** Transfers the entire topic to another category or section.
- **Merge Topic:** Combines two or more topics into a single thread.
- **Fork Topic:** Splits a topic into two separate discussions for better organization.
- **Tag Topic:** Adds labels or tags to categorize the topic for easier searching and filtering.
- **Move Post:** Moves individual posts to another topic or section.
- **Mark Unread for all:** Marks the topic as unread for all participants, making it easier to revisit later.
- **Delete Topic:** Permanently removes a topic and all its associated posts.
- **Delete Post:** Permanently removes an individual post from a topic.

#### 4.2 VOTES, POSTS AND VIEW

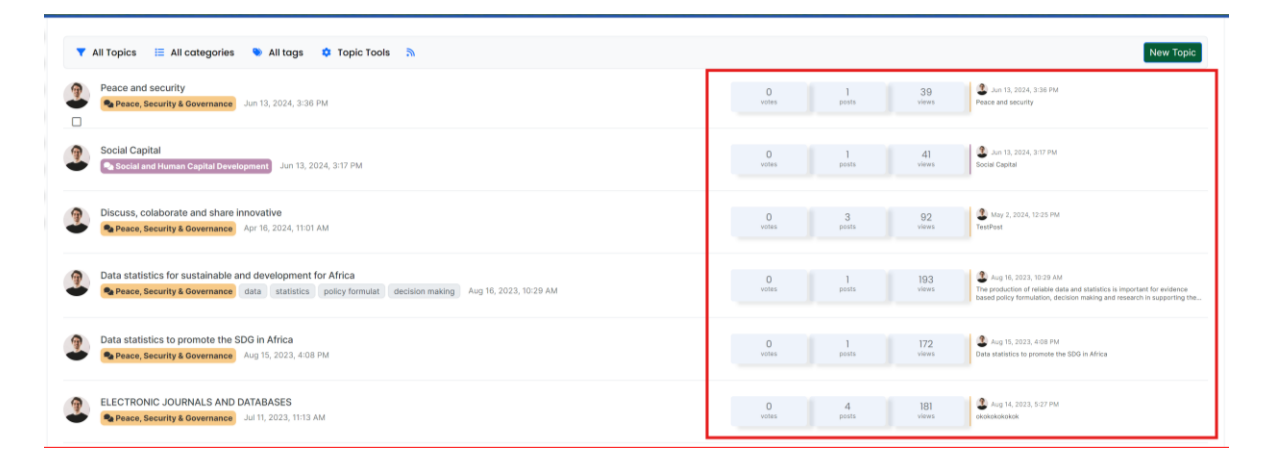

#### Figure 4-5 votes, posts and views

#### 4.3 DASHBOARD POSTS ELEMENTS

As you can see on Fig 4-6, there are red box which shows the dashboard tools that we are using for hot tips.

- **Hot Discussions:** feature allows users view a recently created hot posts with the details of post category, post date/time and post users. For read details feature we can click on the title.
- **Latest Discussions:** Displays the most recent topics or conversations on the platform, allowing users to stay updated with the newest posts and ongoing

discussions. It provides quick access to the latest activity within the community.

- **Recently Shared Files**: Displays the most recently uploaded or shared documents and files within the platform, making it easy for users to access the latest resources and materials contributed by the community.
- **Recent Blogs:** Lists the latest blog posts published on the platform, offering users quick access to newly shared insights, articles, and updates from community members or subject matter experts.
- **Most Active Users:** Highlights the users who have been most engaged on the platform, based on their contributions such as posts, comments, or shared resources. This feature recognizes top participants and encourages community interaction.